# **Provider enrollment application**

A new, quick, and intuitive way to enroll and become a participating provider with Wellpoint

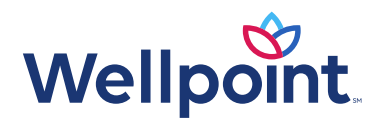

Digital provider enrollment is a way to enroll to become a participating provider with Wellpoint to serve Medicaid members. The tool is hosted in the Availity Essentials.\* It uses Council for Affordable Quality Healthcare, Inc. (CAQH) ProView<sup>®</sup> to extract data from the provider's CAQH profile.

#### You can use the application to:

- Add new providers to an existing participating group.
- Contract and enroll as a new individual provider or group of providers.

Currently, ancillary and facility providers are the only excluded provider types. These providers should continue to use the current enrollment process.

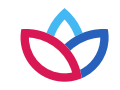

## General rules for submitting an application

If the provider has a CAQH profile (PCPs and specialists):

- Ensure the CAQH ProView profile is in Initial Profile Complete or Re-Attestation status.
- Ensure the CAQH ProView profile is attested and Wellpoint is authorized to access.

For information on how to attest and authorize Wellpoint to access the data, please refer to the <u>CAQH ProView Provider User Guide</u>.

The CAQH ProView profile data must be correct and complete with all specialty information saved into the profile. **Primary specialty is mandatory.** 

New profiles will remain in *Profile Data Submitted* status until CAQH has approved the profile.

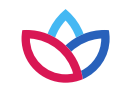

### General rules for submitting an application (cont.)

For help, visit **CAQH ProView for Providers** and Practice Managers.

The organization must be registered with Availity and have an Availity login ID under the organization. The Availity user ID should be assigned the role of *Provider Enrollment*.

For additional information on Availity, review the Availity New User Guide.

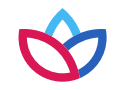

#### Before you get started

- Register your organization on https://www.availity.com:
  - Create your personal user account under your organization within Availity:
    - Under More, select Add User or Maintain User.
    - Assign the user the role of **Provider Enrollment**.
- 2. Update your CAQH profile and complete the following:
  - Review and attest your CAQH profile.
  - Ensure Wellpoint is authorized to view your CAQH data.
  - Select a primary specialty.
- 3. Start your *Provider Enrollment* application process:
  - Under Payer Spaces, select the Wellpoint logo, then select Applications and Provider Enrollment.

| Roles      | for                                                                                                    |
|------------|----------------------------------------------------------------------------------------------------|
|            |                                                                                                    |
|            | Choose the best option:   This user needs a new set of roles.  This user needs the same set of roles as an existing user. |
| •          | Role(s)                                                                                                    |
| User Roles |                                                                                                    |
| 1          | Base Role                                                                                                    |
|            | Authorization and Referral Inquiry                                                                                        |
|            | Authorization and Referral Request                                                                                        |
|            | Claim Status                                                                                                    |
|            | Claims                                                                                                    |
|            | Clinician                                                                                                    |
|            | EDI Management                                                                                                    |
|            | Eligibility and Benefits                                                                                                  |
|            | Express Entry                                                                                                    |
|            | Medical Staff                                                                                                    |
|            | New Eligibility and Benefits                                                                                              |
|            | Office Staff                                                                                                    |
|            | Physician                                                                                                    |
|            | Provider Data Management                                                                                                  |
|            | Provider Enrollment                                                                                                    |
|            | Prevides Facelles at and Contraction                                                                                      |

## General rules for submitting an application (cont.)

The enrollment application is located on the Availity Essentials:

- Navigate to https://www.availity.com.
- After logging in, select **Payer Spaces**.
- Select the **Wellpoint logo**.
- Select Applications, then Provider Enrollment.

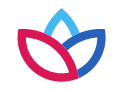

#### **Enrollment dashboard**

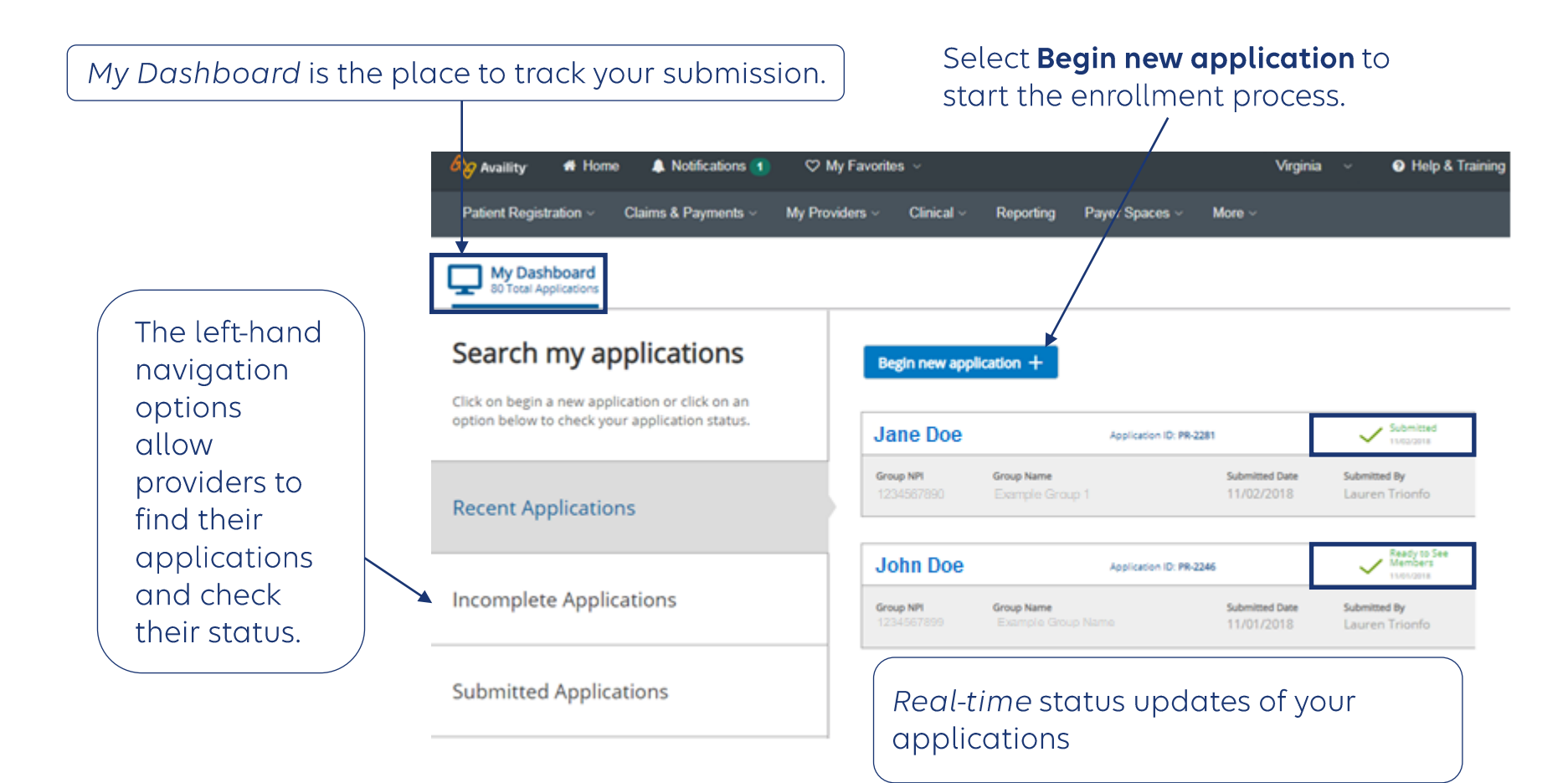

 $\Diamond$ 

#### Begin the enrollment process

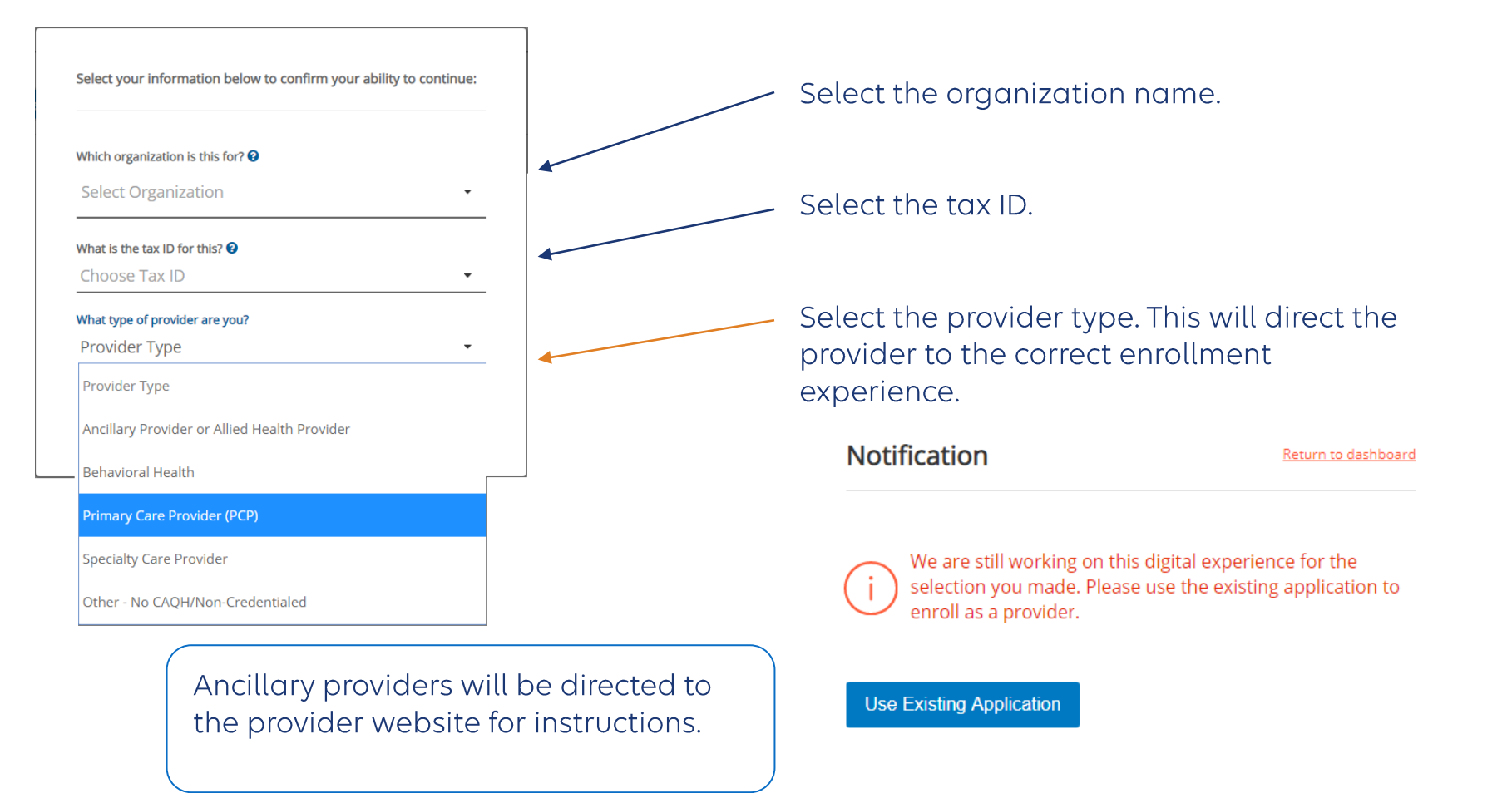

#### Choose an application type

#### Which organization is this for? 😧

Select Organization

#### What is the tax ID for this? 😧

Choose Tax ID

What type of provider are you?

Provider Type

#### Application type 😧

Import my CAQH profile

Use State Application

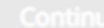

Return to dashboard

-

-

Ŧ

Select one of the application types to start the application process.

Import the provider's CAQH data into the application automatically.

Submit the provider's Provider Source data as part of the application.

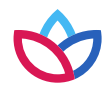

#### What would you like to do?

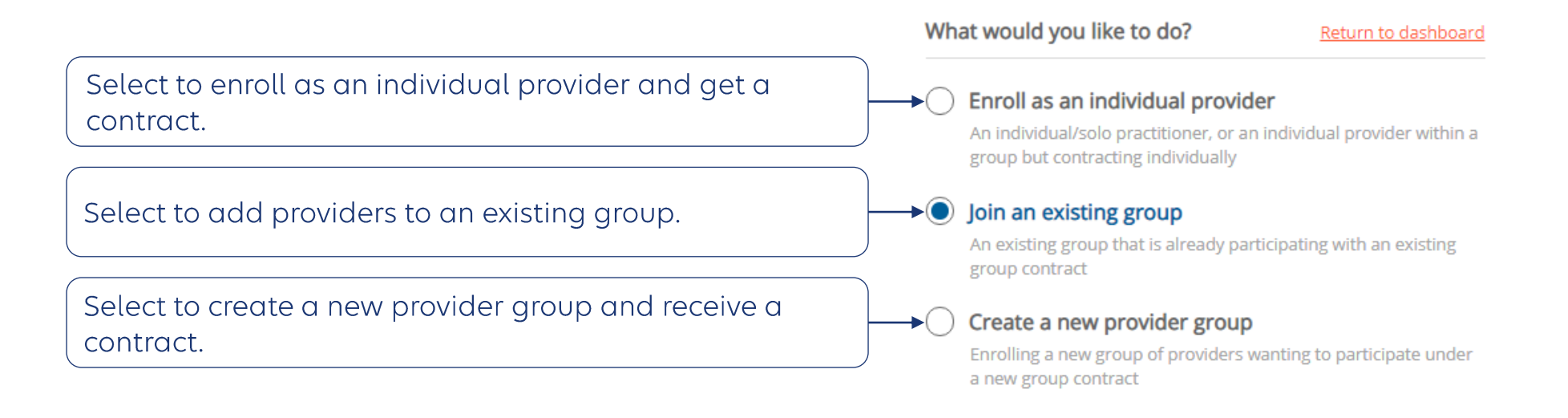

#### **Begin new application**

#### The application process

The stage bar indicates where you are in the process.

The navigation bar prompts for the information that is required throughout the application process.

Depending on the application type, these choices will vary.

| Get<br>Treate     |                                                                                         | Step One: Group Information                                                                                             |
|-------------------|-----------------------------------------------------------------------------------------|----------------------------------------------------------------------------------------------------|
| n this :<br>ew gr | step, you will enter required information for the oup that your providers want to join. | Please enter your group information to help identify the creation of the new provider group.<br>Group/Legal Entity Name |
| Ø                 | Group Information                                                                       | Doing Business As (DBA) Name 🕢                                                                                          |
| ×                 | Provider Information                                                                    | Group NPI (Type 2) Group Tax ID                                                                                         |
| ×                 | Address Information                                                                     | Group Website                                                                                                    |
| ×                 | Network Selections                                                                      | Mounto Provider Information                                                                                             |
|                   | Poview All Information                                                                  |                                                                                                    |

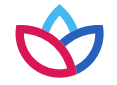

## Step 1: getting started — group information

| Getting Started<br>Create a new provider group<br>In this step, you will enter required information for the<br>ew group that your providers want to join. |                        | Step One: Group Information                                                                                             |  |  |
|----------------------------------------------------------------------------------------------------|------------------------|----------------------------------------------------------------------------------------------------|--|--|
|                                                                                                    |                        | Please enter your group information to help identify the creation of the new provider group.<br>Group/Legal Entity Name |  |  |
| Ø                                                                                                    | Group Information      | Doing Business As (DBA) Name 📀                                                                                          |  |  |
| ×                                                                                                    | Provider Information   | Group NPI (Type 2) Group Tax ID                                                                                         |  |  |
| ×                                                                                                    | Address Information    | Group Website                                                                                                    |  |  |
| <                                                                                                    | Network Selections     | Move to Provider Information                                                                                            |  |  |
| <                                                                                                    | Review All Information |                                                                                                    |  |  |

Provide group information when you are adding a provider to an existing group or enrolling a new provider group.

### Step 1: getting started — provider information

| Getting Started<br>Join an existing group                                                                                                    | (i) You must select one or more providers before assigning them to your existing group.        |                                                          |
|----------------------------------------------------------------------------------------------------|------------------------------------------------------------------------------------------------|----------------------------------------------------------|
| be collecting information already captured in their<br>CAQH profile. An up-to-date and attested CAQH profile<br>is necessary in the enrollment process. | Step Two: Provider Information How many providers will you be adding to your existing group?   | Select the number of providers to enroll.                |
| Group Information                                                                                                    | Provider 1 - Jane Doe                                                                          |                                                          |
| Provider Information                                                                                                    | CAQH Number Individual NPI (Type 1) Clear Provider 1122334455 1234567890 Anticipated Mire Date |                                                          |
| Select Providers     Review CAQH Information                                                                                                    |                                                                                                | Select <b>Find Provider</b> — This pulls data from CAQH. |
| X Address Information                                                                                                    | Provider Remove X                                                                              |                                                          |
|                                                                                                    | CAQH Number Individual NPI (Type 1) End Provider                                               | Providers must have an attested                          |
| nter the CAQH and NPI<br>Umber for the provider.                                                                                                    | Anticipated Hire Date  MM/DD/YYYY                                                              | Wellpoint to access their data.                          |

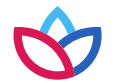

### Step 1: getting started — provider information (cont.)

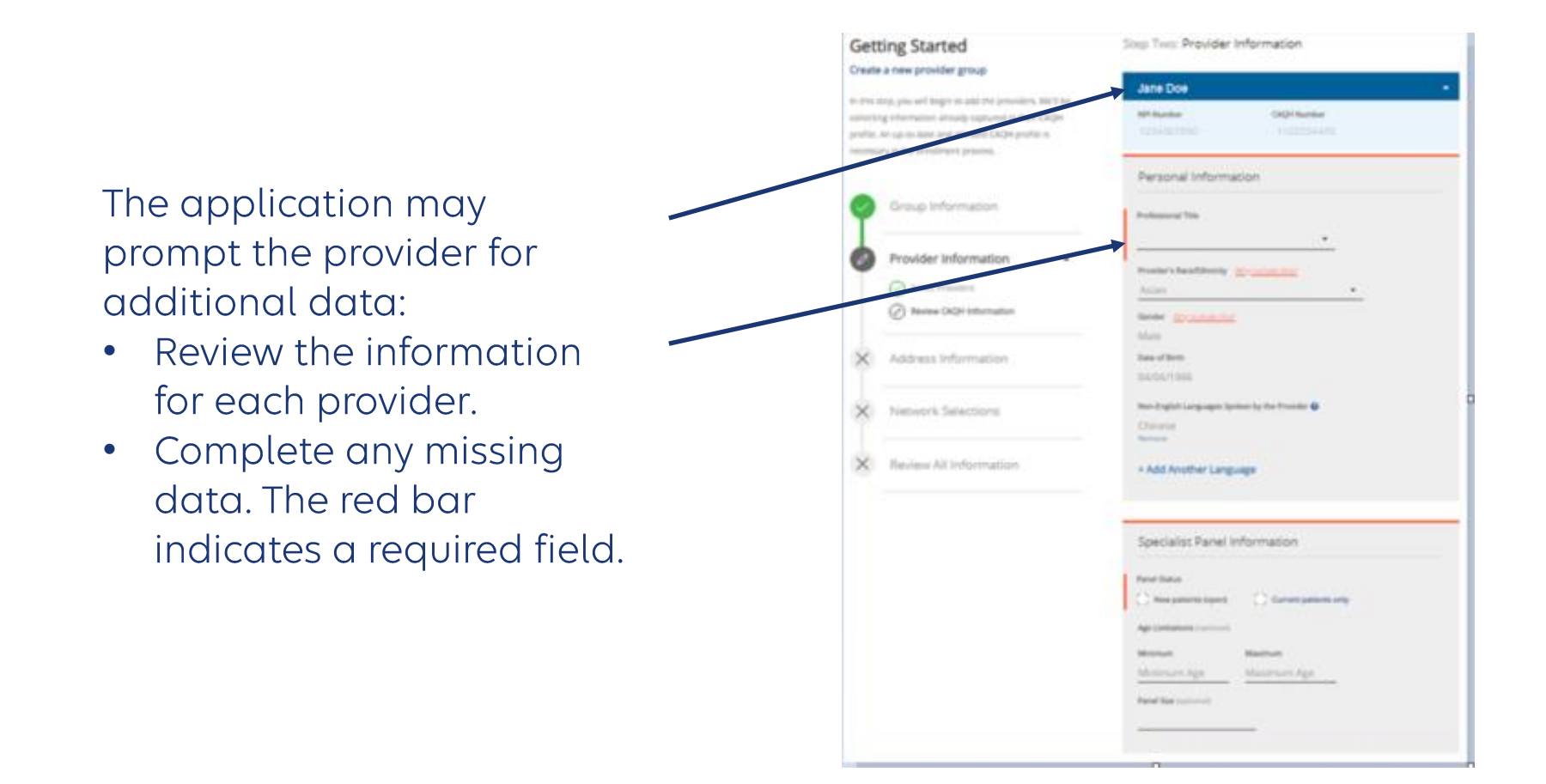

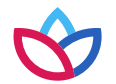

#### Step 1: getting started — address information

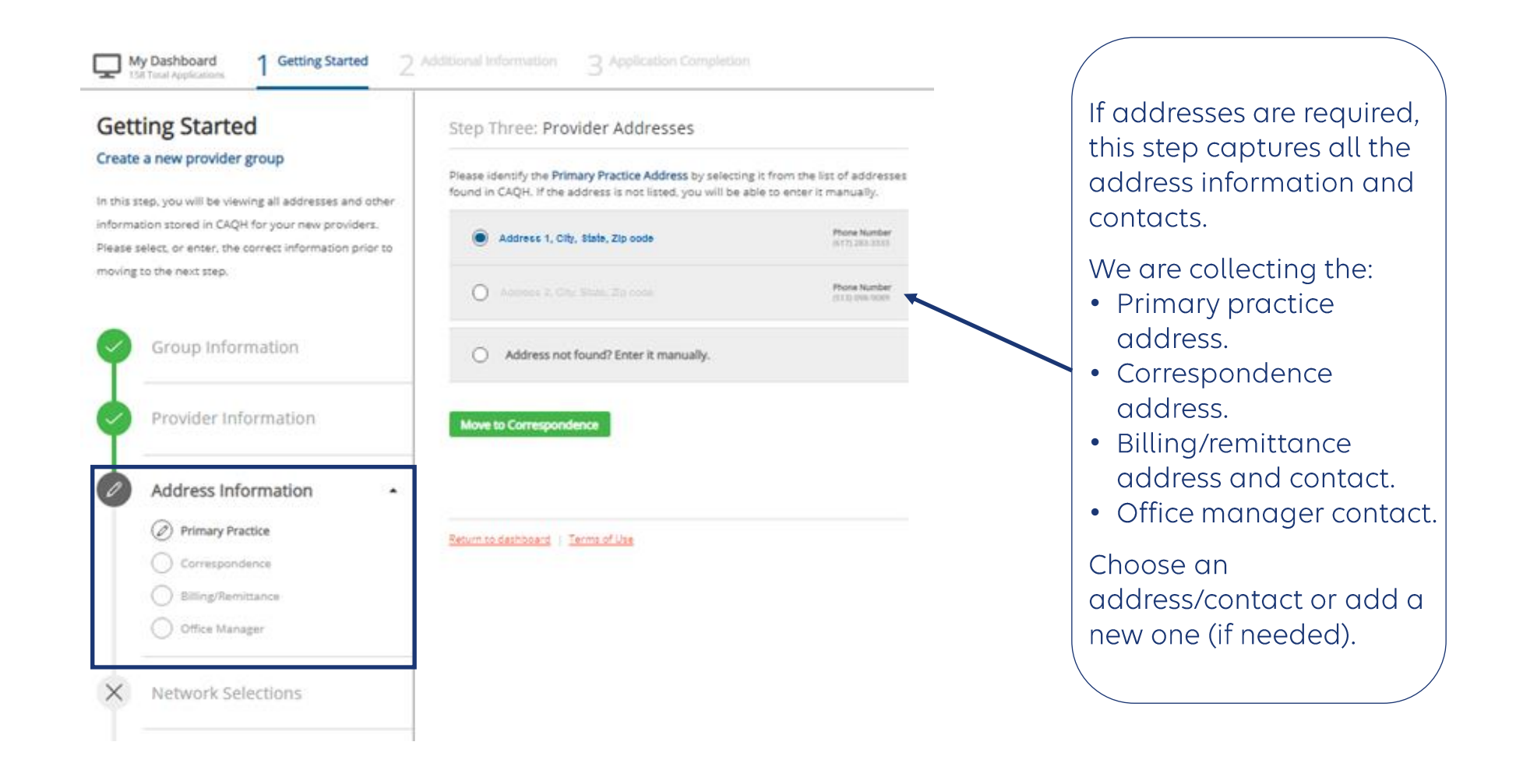

 $\Diamond$ 

#### Step 1: getting started — network selections

| Getting Started                                                                                                    | Step Four: Network Selections                                                                                    | Some applications                                                                                        |
|----------------------------------------------------------------------------------------------------|----------------------------------------------------------------------------------------------------|----------------------------------------------------------------------------------------------------|
| Create a new provider group<br>In this step, you will see the available network(s) for<br>your contract. These network selections are based on<br>the information you have provided. | To become a participating provider, select one or more networks to join.           Network 1           Network 2 | require contracts. If<br>prompted, select the<br>provider networks in<br>which they will<br>participate. |
| Group Information                                                                                                    | Network 3 Network 4                                                                                              |                                                                                                    |
| Provider Information                                                                                                    |                                                                                                    | The network selections<br>will reflect the<br>products available in                                      |
| Address Information                                                                                                    |                                                                                                    | are applying.                                                                                            |
| Network Selections                                                                                                    |                                                                                                    |                                                                                                    |
| X Review All Information                                                                                                    | Return to bashooang   Terms of Use                                                                               |                                                                                                    |

#### Step 1: getting started — review all information

| Setting Started                                                                                   | Step Five: Review All Information                                       |      |                                                                     |
|---------------------------------------------------------------------------------------------------|-------------------------------------------------------------------------|------|---------------------------------------------------------------------|
| reate a new provider group<br>this step, you are reviewing all group and provider                 | Group Information                                                       | 100  |                                                                     |
| formation added. Please review the information to<br>the sure it is accurate prior to submitting. | Group Name<br>Less group                                                |      |                                                                     |
| Group Information                                                                                 | Group NP1 Group Tax ID<br>1356343610 111111111                          |      | Review the data and select a of the <i>Edit</i> buttons to edit the |
| Provider Information                                                                              | Added providers                                                         | 1.01 | data in that section.                                               |
| Address Information                                                                               | Jane Doe                                                                |      |                                                                     |
| Network Selections                                                                                | Address Information                                                     | 100  |                                                                     |
| Review All Information                                                                            | Primary Practice<br>Address<br>1201 BROAD ROCK BLVD, RICHMOND, VA 23249 |      |                                                                     |
|                                                                                                   | Email Address Phone Number<br>(344) 334-3436                            |      |                                                                     |
|                                                                                                   | General Correspondence                                                  |      |                                                                     |

## Step 2: additional information — documents required

| My Dashboard 1 Getting Started                        | 2 Additional Information 3 Application Complete                    | ion                            | In stage two documents                                                                             |
|-------------------------------------------------------|--------------------------------------------------------------------|--------------------------------|----------------------------------------------------------------------------------------------------|
| Additional Information<br>Create a new provider group | Documents found in CAQH were<br>behalf. Please provide all missing | uploaded on your<br>documents. | <ul> <li>and additional information<br/>are collected:</li> <li>Documents are collected</li> </ul> |
| each provider. Some documents have been pulled        | Step One: Documents Required                                       |                                | group level.                                                                                       |
| documents have been uploaded.                         | Jane Doe                                                           | 1 Document(s) Needed 🔹         | Drag and drop files or                                                                             |
| Documents Required                                    | Group Name                                                         | 1 Document(s) Needed 🔺         | add documents to the application.                                                                  |
| X Hospital Affiliations                               | W-9<br>Drop file here or <u>Upload a file</u>                      |                                |                                                                                                    |
| × Service Locations                                   |                                                                    |                                |                                                                                                    |
| × Contract Signer                                     | Move to Hospital Affliations                                       |                                |                                                                                                    |

### Step 2: additional information — hospital affiliations

Move to Service Locations

| Add                | itional Information                                             | Step Two: Hospital Affiliations                 |   |                                                    |  |
|--------------------|-----------------------------------------------------------------|-------------------------------------------------|---|----------------------------------------------------|--|
| Create             | a new provider group                                            | Jane Doe                                        |   |                                                    |  |
| In this<br>provide | tep, you can assign the hospitals where the<br>r is affiliated. | NPI Number CAQH Number<br>1254667850 1125554466 |   |                                                    |  |
| Ø                  | Documents Required                                              | Primary Hospital Affiliations                   |   | If prompted, review each provider's hospital       |  |
|                    | Hospital Affiliations                                           | Arizona State Hospital                          | • | affiliation information<br>and provide any missing |  |
|                    | D Eric Jones                                                    | Other Current Affiliations                      |   | information.                                       |  |
| ×                  | Service Locations                                               | Andalusia Regional Hospital                     | • |                                                    |  |
|                    |                                                                 | Previous Affiliations                           |   |                                                    |  |
| ×                  | Contract Signer                                                 | Benson Hospital                                 | • |                                                    |  |

## Step 2: additional information — service locations

| Additional Information Create a new provider group                                   | All addresses listed below were found in CAQH. Please select all locations that the provider is currently practicing at. | If prompted, there are                        |  |
|--------------------------------------------------------------------------------------|----------------------------------------------------------------------------------------------------|-----------------------------------------------|--|
| In this step, you can assign the service locatio<br>the provider will be practicing. | Step Three: Service Locations                                                                                            | Service Locations:<br>• Select the actual     |  |
| Documents Required                                                                   | I 300 MASTERS CT, CHESAPEAKE, VA 23320 Group Primary                                                                     | addresses where providers practice.           |  |
|                                                                                      | 1970 ROANOKE BLVD, Chesape                                                                                               | Review information     for a rach logartion t |  |
| Hospital Affiliations                                                                | Move to Review Information                                                                                               | ensure the accurac                            |  |
| Service Locations                                                                    | •                                                                                                    | <ul> <li>Assign providers to</li> </ul>       |  |
| Select Addresses                                                                     |                                                                                                    | those service                                 |  |
| Review Information                                                                   | Return to dashboard   Terms of Use                                                                                       | locations.                                    |  |
| Assign Providers                                                                     |                                                                                                    |                                               |  |

#### Step 2: additional information — contract signer

| My Dashboard 1 Getting Started 2                                                                                 | Additional Information 3 Application Completion                                         |                                                   |
|----------------------------------------------------------------------------------------------------|-----------------------------------------------------------------------------------------|---------------------------------------------------|
| Additional Information                                                                                           | Step Four: Contract Signer                                                              |                                                   |
| In this step, we are collecting information so we can<br>send out the contract for e-signature. The contract can | Please provide the name and address for the individual authorized to sign the contract. |                                                   |
| only be signed by an authorized signer.                                                                          | Contact Details First Name Last Name                                                    | require contracts. If                             |
| Documents Required                                                                                               | Job Title 🕑                                                                             | prompted, supply the name and information         |
| Hospital Affiliations                                                                                            | Email Address                                                                           | for the person<br>authorized to sign the          |
| Service Locations                                                                                                | Confirm Email Address                                                                   | contract when enrolling<br>a new solo provider or |
| Contract Signer                                                                                                  | Signatory Address                                                                       | provider group.                                   |
|                                                                                                    | Primary Practice Address     1201 BROAD ROCK BLVD, RICHM                                | Choose the address for                            |
|                                                                                                    | O Correspondence Address<br>1970 ROANOKE BLVD, SALEM, VA 24153                          | the signatory or enter a new one.                 |
|                                                                                                    | Billing/Remittance Address           123 East Main Street, , VA 22212                   |                                                   |
|                                                                                                    | Add Address                                                                             |                                                   |

#### **Step 3: Completion**

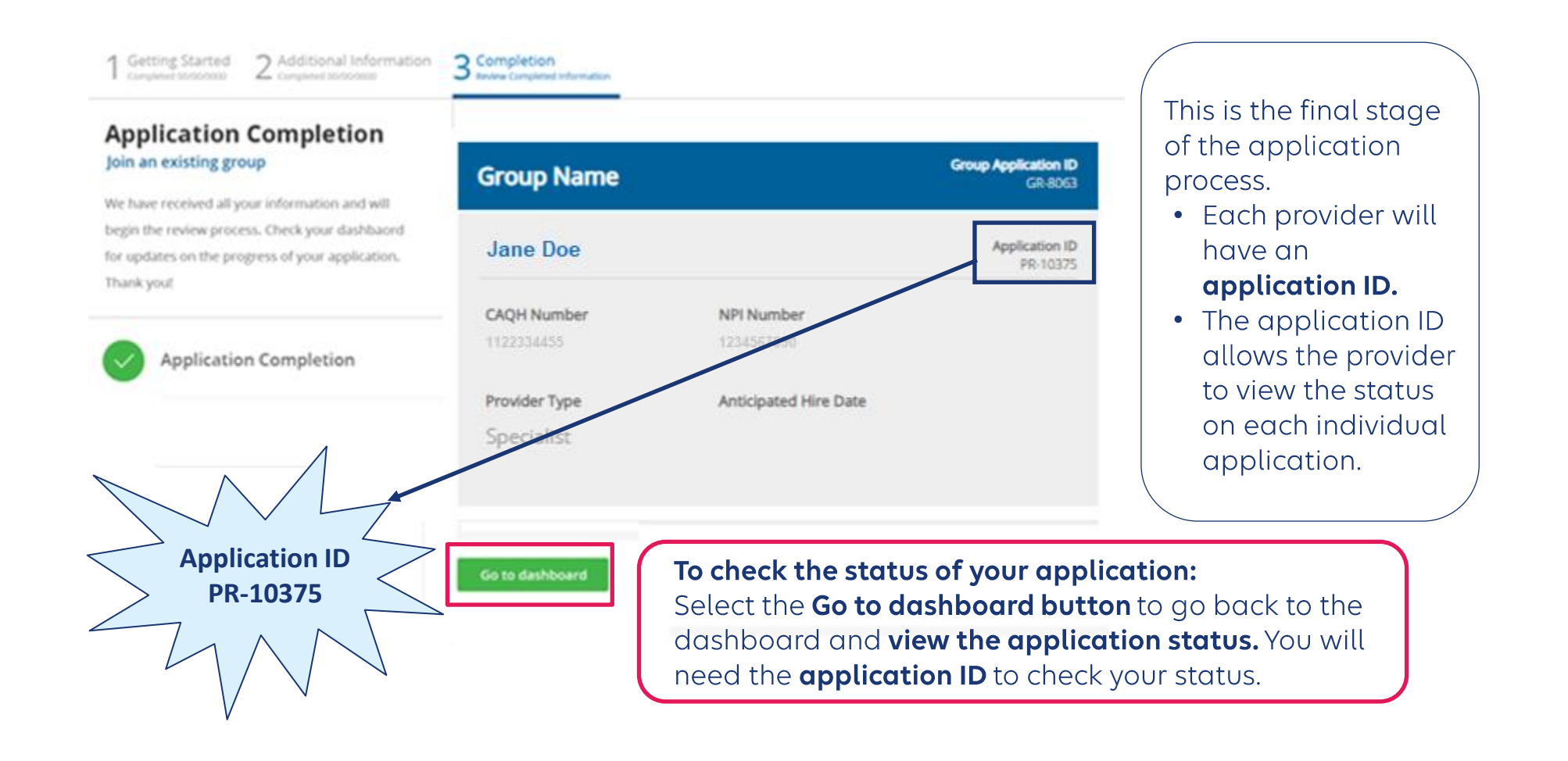

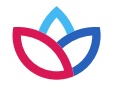

#### Before you are ready to see members

- You must complete the *Provider Enrollment* application.
- You must pass credentialing if applicable to your specialty type:
  - For providers that require credentialing, refer to the provider manual available at <u>https://provider.wellpoint.com/WA/.</u>
- You must have a fully executed contract:
  - The contract is not valid until signed by provider and Wellpoint, and the provider has met credentialing requirements.

# Troubleshooting tips

When working in the application, you may run into technical issues or questions. These quick tips will help you navigate this new platform by addressing some of the commonly asked questions:

- If you see an error message when adding provider information, ensure:
  - A **primary specialty** has been selected in CAQH ProView.
  - The provider's CAQH ProView profile has been **attested**.
  - The provider's CAQH ProView profile has **designated Wellpoint** as an authorized user.
  - The provider's CAQH profile is in Initial Profile Complete status. If the profile is new, CAQH reviews the profile before moving it to Initial Profile Complete status.
  - All documentation has been uploaded in CAQH.
- If the system is down, you will receive a System Not Available message. Your application will be saved, but you will need to finish at a later time. If you experience issues with Availity organization registration, call Availity support at **800-282-4548** (**800-AVAILITY**) or visit the Contact Us page on the Availity Essentials.

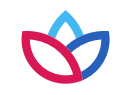

For CAQH issues:

- If you see error messages after you select **Find Provider**, check if there is no primary specialty chosen in CAQH or if the primary specialty information is incomplete:
  - The CAQH profile must be in either *Initial Profile Complete* or *Re-Attestation* status.
  - *Profile Data Submitted* status is shown when a new profile has been created and submitted to CAQH, but the profile has not been approved by CAQH.

| Provider Name | Birth Date | Primary<br>Practice State | Roster Status | Provider Status           |
|---------------|------------|---------------------------|---------------|---------------------------|
| Joe Smith     | 07/23/1969 | TN                        | Active        | Profile Data<br>Submitted |

#### PROVIDER SEARCH RESULTS

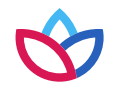

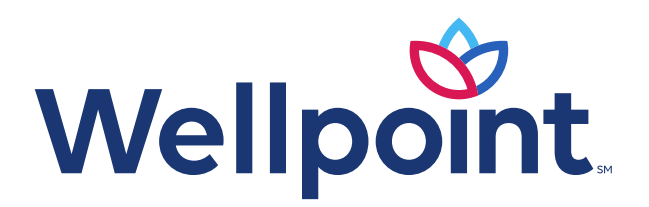

provider.wellpoint.com/wa/

Services provided by Wellpoint Washington, Inc.

WAWP-CD-039639-23 October 2023